Ouman MBus-Modbus muuntaa MBus-väyläliikenteen Modbus (RS232- tai RS485) protokollaan sopivaksi.

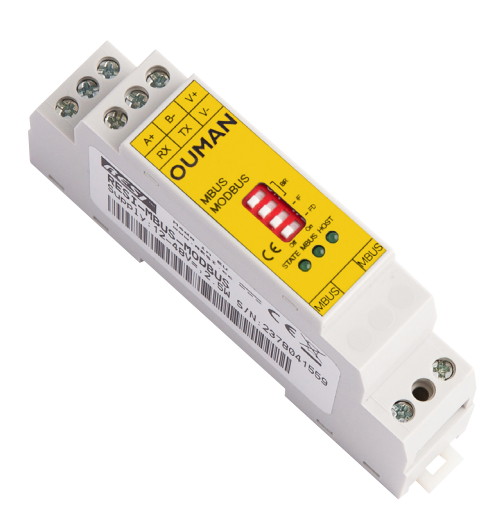

| Tekniset tiedot      |                              |
|----------------------|------------------------------|
| Käyttölämpötila      | 060°C                        |
| Varastointilämpötila | -20+80°C                     |
| Kosteusraja          | 2590 %rH                     |
| Käyttöjännite        | 12-48Vdc +/-10%              |
| Virrankulutus        | <3.5W, MBUS shortcut <7.5W   |
| Ruuviliittimet       | Kiristysmomentti maks. 0.5Nm |
| Johtimien koko       | maks. 1.5 mm <sup>2</sup>    |
| Mitat (PxLxK)        | 17.5x90x58mm                 |
| Paino                | 60g                          |
| Suojausluokka        | IP20                         |
| Hyväksynnät          | CE                           |

Ouman MBus-Modbus converts MBus bus traffic to Modbus (RS232 or RS485) protocol.

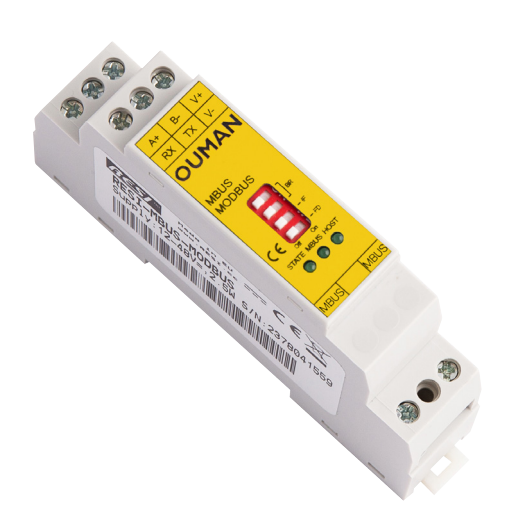

| Technical information    |                             |  |  |  |
|--------------------------|-----------------------------|--|--|--|
| Operating temperature    | 060°C                       |  |  |  |
| Storage temperature      | -20+80°C                    |  |  |  |
| Humidity limit           | 2590 %rH                    |  |  |  |
| Power supply             | 12-48Vdc +/-10%             |  |  |  |
| Power consumption        | <3.5W, MBUS shortcut <7.5W  |  |  |  |
| Clamps                   | Tightening torque max 0.5Nm |  |  |  |
| Clamp wire Cross section | max. 1.5 mm <sup>2</sup>    |  |  |  |
| Dimensions (LxBxH)       | 17.5x90x58mm                |  |  |  |
| Weight                   | 60g                         |  |  |  |
| Protection class         | IP20                        |  |  |  |
| Conformity               | CE                          |  |  |  |

YM0037A\_Mbus-Modbus\_FI-EN

ΕN

FI

### FI Riviliittimet ja LEDit

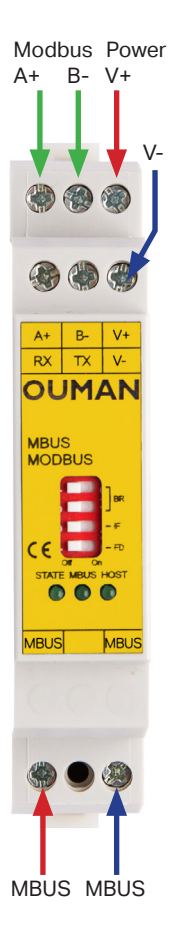

| Riviliitin / LED | Selitys                                                                                 |
|------------------|-----------------------------------------------------------------------------------------|
|                  | Virransyöttö                                                                            |
| V+               | 12-48Vdc                                                                                |
| V-               | Маа                                                                                     |
|                  | RS485 Modbus/RTU slave                                                                  |
| A+               | DATA+                                                                                   |
| В-               | DATA-                                                                                   |
|                  | RS232 Modbus/RTU slave                                                                  |
| RX               | sarjaliikenteen vastaanotto                                                             |
| TX               | sarjaliikenteen lähetys                                                                 |
| V-               | RS232 maa                                                                               |
| MBUS             | Liitäntä MBUS laitteille                                                                |
| MBUS             |                                                                                         |
| STATE            | State-LED, vilkkuu kun muuntimessa on virta päällä                                      |
| MBUS             | MBUS-LED, vilkkuu kun MBUS viesti liikkuu väylällä.                                     |
| HOST             | HOST-LED, vilkkuu kun isäntälaite lähettää tai vastaanottaa Mod-<br>bus/RTU liikennettä |

#### Row connectors and LED's EN

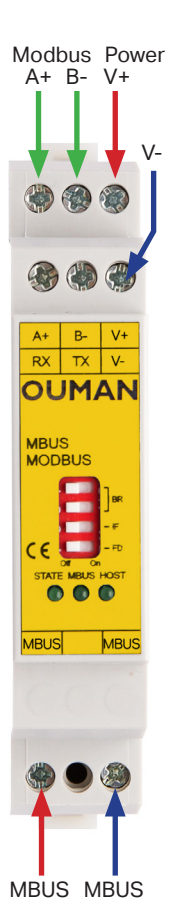

| Strip connectors<br>/ LED | Explanation                                                                                                 |
|---------------------------|----------------------------------------------------------------------------------------------------|
| V+                        | Current supply<br>12-48Vdc                                                                                  |
| V-                        | GND                                                                                                    |
| A+<br>B-                  | RS485 Modbus/RTU slave<br>DATA+<br>DATA-                                                                    |
| RX<br>TX<br>V-            | RS232 Modbus/RTU slave<br>serial communication receive<br>serial communication transmit<br>Ground for RS232 |
| MBUS<br>MBUS              | Interface to MBUS devices                                                                                   |
| STATE                     | State-LED, flashes, when converter power is on.                                                             |
| MBUS                      | MBUS-LED, flashes, when data is transferring on the bus                                                     |
| HOST                      | HOST-LED, flashes, when host sends/receive MODBUS/RTU data                                                  |

### **DIP-kytkimet**

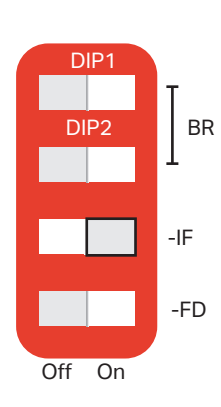

| DIP-kytkimet                                                                | Selitys                                                                                                    |  |  |  |
|-----------------------------------------------------------------------------|----------------------------------------------------------------------------------------------------|--|--|--|
| Baudinopeus<br>BR                                                           | Käytä DIP-kytkimiä asettaaksesi baudinopeuden:DIP1DIP2OFFOFF9600BdONOFF19200BdOFFON38400BdONON57600BdHUOM! Oikea pariteetti valitaan ohjelmallisesti, ei DIP-kytkimistä                                                                             |  |  |  |
| Liikennetyyppi<br>IF                                                        | Valitaan sarjaliitynnän fyysinen tyyppi:<br>OFF=RS232<br>ON=RS485                                                                                                    |  |  |  |
| Toiminnan määritys<br>FD                                                    | Valitaan erikoistoiminto:<br>OFF=Laite-ID FLASH muistilta on käytössä<br>ON=Laite-ID on aina 255                                                                                                    |  |  |  |
| HUOM! Konvertteri kä<br>misen jälkeen. Eli laitet<br>nistyksen jälkeen kaik | HUOM! Konvertteri käynnistää itsensä automaattisesti uudelleen DIP-kytkimien muutta-<br>misen jälkeen. Eli laitetta ei tarvitse manuaalisesti uudelleenkäynnistää. Uudelleenkäyn-<br>nistyksen jälkeen kaikki kolme LED-valoa palavat hetken aikaa. |  |  |  |

### **DIP** switches

DIP2 DIP2 -IF Off On

| DIP switches                                                                                                    | Explanation                                                                                                    |  |  |  |  |
|----------------------------------------------------------------------------------------------------|----------------------------------------------------------------------------------------------------|--|--|--|--|
| Baud rate<br>BR                                                                                                    | Use DIP 1 and 2 to select the baud rate:<br>DIP1 DIP2<br>OFF OFF 9600Bd<br>ON OFF 19200Bd<br>OFF ON 38400Bd<br>ON ON 57600Bd<br>HINT! The correct parity (NONE/ EVEN/ ODD) is selected with the<br>software tool, not with DIP switches. |  |  |  |  |
| Serial interface<br>IF                                                                                                    | Selects the physical type of the serial interface:<br>OFF=RS232<br>ON=RS485                                                                                                    |  |  |  |  |
| Function definition<br>FD                                                                                                    | Selects a special function:<br>OFF=The unit ID from the FLASH memory is used<br>ON= The unit ID is always 255                                                                                                    |  |  |  |  |
| NOTE! After you change a DIP switch, the converter reboots automatically. Therefore you don't need to reboot the converter manually. After the reboot, all three LEDs are on for a short period to signal the power on procedure. |                                                                                                    |  |  |  |  |

### Alkuvalmistelut:

- Tarvitset muuntajan jonka käyttöjännite on 12-48VDC - Tarvitset muuntimen konfigurointiin SB-RS485-muuntimen. Esimerkiksi Nokeval DCS770 on hyväksi havaittu. https://nokeval.com/fi/mittauslaitteet/lahettimet/

### **Preparing:**

- You need a transformer with an operating voltage of 12-48VDC

- You need an SB-RS485 converter to configure the converter. For example, the Nokeval DCS770 is well-established. https://nokeval.com/measuring-devices/transmitters/

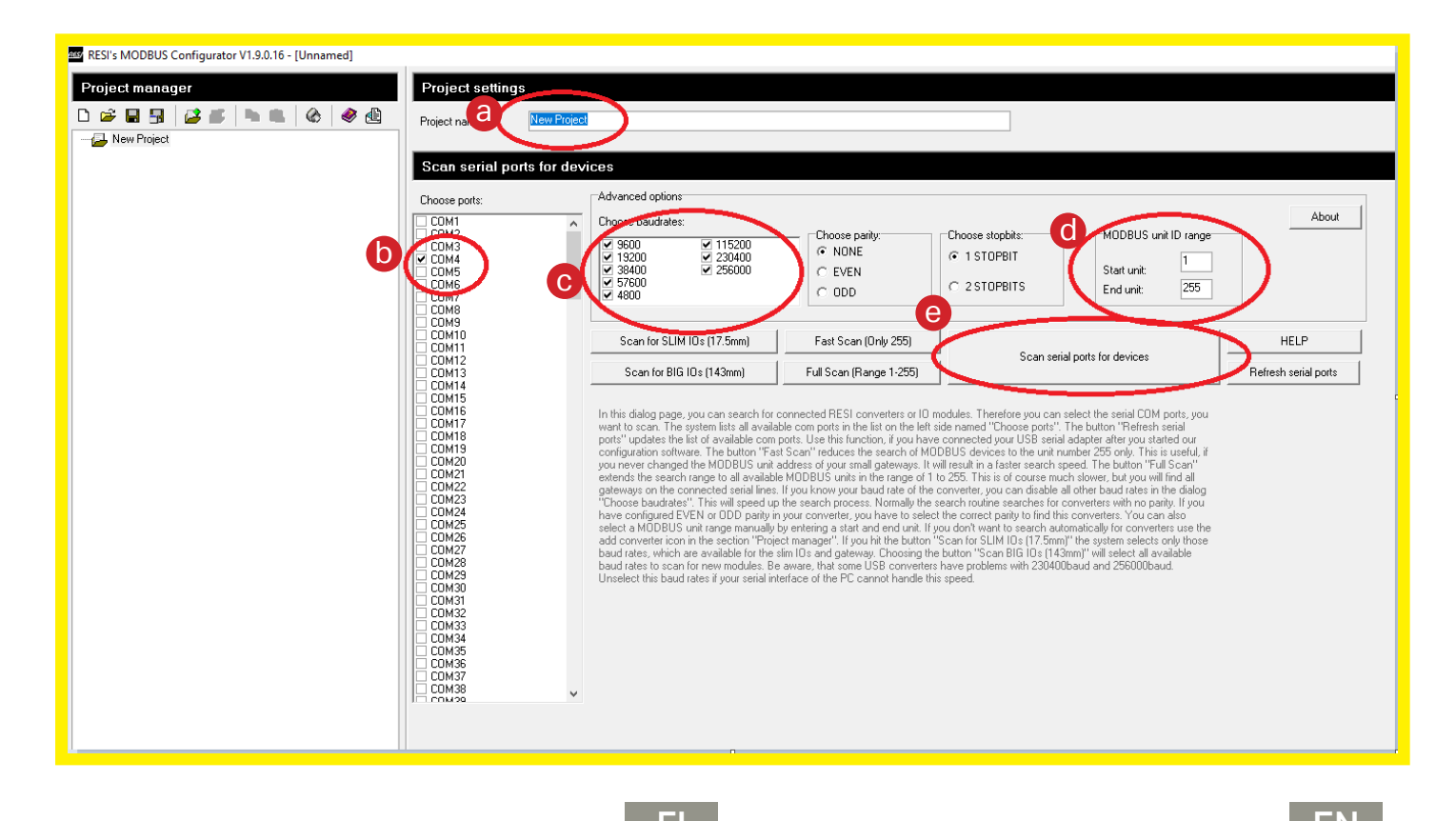

|           | FI                                                                                                    | EN                                                                                                    |
|-----------|----------------------------------------------------------------------------------------------------|----------------------------------------------------------------------------------------------------|
| 1.        | Lataa viimeisin softa http://www.resi.cc/resi/<br>software/ (ModbusConfigurator.zip) ja asenna se<br>koneellesi. | Download the latest software from http://www.resi.cc/<br>resi/software/ (ModbusConfigurator.zip) and install in to<br>your computer. |
| 2.        | Avaa sovellus asennuskansion käynnistystiedos-<br>tosta: ModbusConfigurator.exe                                  | Open the ModbusConfigurator.exe from the location you installed the software.                                                        |
| 3.<br>(a) | Anna projektille nimi                                                                                            | Set name to a project                                                                                                    |
| D         | Valitse käytössä oleva COM portti RS-485 sovit-<br>timelle.                                                      | Select COM port that is in use for RS-485 converter.                                                                                 |
| C         | Valitse käytössä oleva nopeus tai jätä automaat-<br>tihaulle.                                                    | Select baud rate in use or leave it in automatic search.                                                                             |
| 0         | Jos tiedät Ouman-muuntimen Modbus numeron,<br>niin voit pienentää hakuskaalaa. Haun voi kes-<br>keyttää ESC:llä. | If you know the ID of the Ouman Modbus converter, you can limit the search range. Search can be interrupted by ESC button.           |
| e         | Skannauksen aloitus                                                                                              | Start the scanning                                                                                                    |

- 4. Laitteen nykyinen Modbus-osoite -> Voidaan
  määrittää toiseksi kohdassa d, muutokset tulevat voimaan laitteelle latauksen jälkeen (Kohta b).
- Tästä ladataan valmis konfigurointi muuntimelle.
- Paina tästä skannataksesi MBus verkon. Halun voi keskeyttää ESC:llä. HOX, voit rajata hakua tiettyihin mittarinumeroihin kohdassa e.
- Tästä voit määrittää muuntimen Modbus-osoitteen.
- Tästä voit asettaa haun koskemaan vain osaa mittareista. (MBus standardi tukee 1-251 osoitteita)
- Tästä voi määrittää MBus nopeuden. 2400 nopeus pitäisi toimia kaikilla MBus laitteilla.

The current Modbus address of the device -> Can be changed in step d, the changes will take effect on the device after download (Step b).

Select "Download config" to load the completed configuration into the converter.

Click "Search M-Bus slaves" to scan the MBus network. The search can be interrupted by ESC. NOTE!, you can limit your search to specific meter numbers in section e. Here you can set the Modbus address of the converter.

Here you can limit the search to apply only some of the meters. (MBus standard supports 1-251 addresses)

Here you can set the MBus baud rate. Baud rate 2400 should work on all MBus devices.

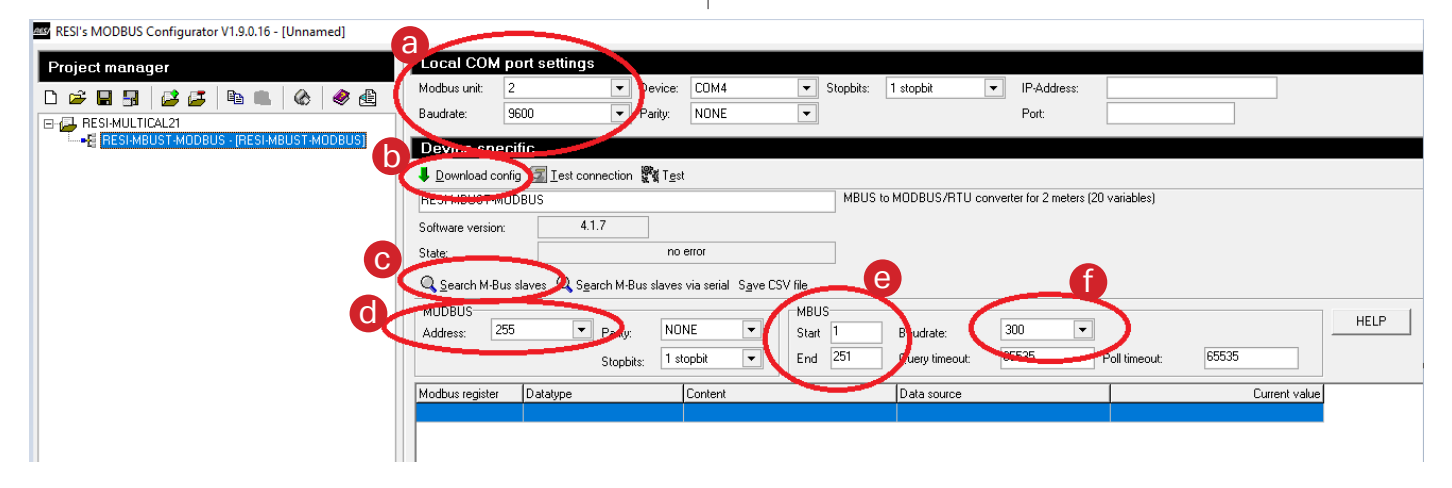

5. Kun olet hakenut mittarit väylältä (Search M-BUS slaves), voit määrittää Modbus pisteiksi poimittavat pisteet.

After you have searched the meters from the bus (Search M-BUS slaves), you can specify which points are picked as Modbus points.

RESI's MODBUS Configurator V1.9.0.16 - [Unnamed]

| Project manager       | Comr                                                                                                    | non M-Bus slave s                           | ettings                                                         |                                                                                                    |                                                                                                    |     |
|-----------------------|----------------------------------------------------------------------------------------------------|---------------------------------------------|-----------------------------------------------------------------|----------------------------------------------------------------------------------------------------|----------------------------------------------------------------------------------------------------|-----|
| D 😅 🖬 🚮 📑 🛃 🐚 📖 🕼 🧶 🎒 | <u>C</u> hange                                                                                                    | primary address <u>R</u> ead me             | ter data                                                        |                                                                                                    |                                                                                                    |     |
| E- 🛃 RESI-MULTICAL21  | Slave n                                                                                                    | ame:                                        | Meter 1                                                         |                                                                                                    |                                                                                                    |     |
| EI                    | Addressing mode                                                                                                    |                                             | Primary meter address: 1<br>Secondary meter address (hex): 6318 |                                                                                                    | Image: Weight of the second second |     |
|                       | Data                                                                                                    | noista                                      |                                                                 |                                                                                                    |                                                                                                    |     |
|                       |                                                                                                    | datapoint 📑 <u>D</u> elete data             | apoint 🕌 Add <u>f</u> rom database                              | 🖕 Add to database.                                                                                              |                                                                                                    |     |
|                       | Common M-Bus slave settings     Image primary address     Primary meter address:     Image primary address     Primary meter address:     Image primary address     Primary meter address:     Image primary address     Primary meter address:     Image primary address     Primary meter address:     Image primary address     Primary meter address:     Image primary address     Primary meter address:     Image primary address     Primary meter address:     Image primary address     Primary meter address:   Image primary address     Primary meter address:   Image primary address     Primary meter address:   Image primary address     Primary meter address:   Image primary address     Primary meter address:   Image primary address     Primary meter address:   Image primary address   Primary address   Primary address   Primary address   Secondary meter address:   Image primary address     Primary address     Primary address     Primary address     Primary address     Primary address     Primary address     Primary addres |                                             |                                                                 |                                                                                                    |                                                                                                    |     |
|                       | 0                                                                                                    | Manufacturer specific:0:                    | <20,32 [???/second]                                             | 0                                                                                                    | 16 bit signed binary                                                                                                    |     |
|                       | 1                                                                                                    | Volume [m²]<br>Volume [m²] (storage nr.: 1) |                                                                 | 0                                                                                                    | 32 bit IEEE floating point                                                                                                    | - 1 |
|                       | 2                                                                                                    |                                             |                                                                 | 0                                                                                                    | 32 bit IEEE floating point                                                                                                    |     |
|                       | 3                                                                                                    | Operating time [minute(s                    | )/minute]                                                       | 0                                                                                                    | 32 bit signed binary                                                                                                    |     |
|                       |                                                                                                    |                                             |                                                                 |                                                                                                    |                                                                                                    |     |
|                       |                                                                                                    |                                             |                                                                 |                                                                                                    |                                                                                                    |     |
|                       |                                                                                                    |                                             |                                                                 |                                                                                                    |                                                                                                    |     |
|                       |                                                                                                    |                                             |                                                                 |                                                                                                    |                                                                                                    |     |
|                       |                                                                                                    |                                             |                                                                 | the second second second second second second second second second second second second second second second se |                                                                                                    |     |
|                       |                                                                                                    |                                             |                                                                 |                                                                                                    |                                                                                                    |     |

### **MBus-Modbus**

ΕN

6. Muuntimen tasolla näet kaikki poimitut pisteet Modbus-rekistereissä. Modbus-rekistereitä ei saa järjesteltyä haluamaansa järjestykseen, vaan RESI-Tool määrittää ne automaattisesti. At the converter level you can see all the points picked from the Modbus registers. You can't organize Modbus registers by yourself. RESI tool automatically organizes Modbus registers.

|                               | Local COM p        | oort settings                                |                                                   |                                   |                     |              |
|-------------------------------|--------------------|----------------------------------------------|---------------------------------------------------|-----------------------------------|---------------------|--------------|
|                               | Modbus unit: 2     | 2 Vevice:                                    | COM4 Stopbits:                                    | 1 stopbit 🔹 IP-Address:           |                     |              |
| • 🖬 🖷 I 🕸 I 🕸 🖻 🔤             | Baudrate:          | 3600 💌 Parity:                               | NONE                                              | Port                              |                     |              |
| 21                            |                    |                                              |                                                   |                                   |                     |              |
| -MUDBUS - [RESI-MBUST-MUDBUS] | Device spec        | ific                                         |                                                   |                                   |                     |              |
| d                             | Uownload conf      | fig 🛐 Iest connection 💥 T <u>e</u> s         | st ) 🕒                                            |                                   |                     |              |
|                               | DESI-MBUST-MO      | BBUS                                         | MBUS to                                           | MODBUS/RTU converter for 2 meters | s (20 variables)    |              |
|                               | Software version:  | 4.1.7                                        |                                                   |                                   |                     |              |
|                               | State:             | no                                           | error                                             |                                   |                     |              |
|                               | 0.0.000            |                                              |                                                   |                                   |                     |              |
|                               | Search M-Bus       | slaves 🔾 Search M-Bus slave                  | s via serial Save USV file                        |                                   |                     |              |
| a                             | MODBUS             |                                              | MBUS                                              |                                   | _                   | HELP         |
|                               | Address: 1         | Pary: NO                                     | INE  Start 1                                      | Baudrate:                         | <b>_</b> )          |              |
|                               |                    | Stophits: 1 s                                | topbit 💌 End 251                                  | Query timeout: 65535              | Poll timeout: 65535 |              |
|                               |                    |                                              |                                                   |                                   |                     |              |
|                               | Modbus register    | Datatype                                     | Content                                           | Data source                       | C                   | urrent value |
|                               | 4x00001            | 16 bit signed binary                         | Manufacturer specific:0x20,32 [????/sec           | (Meter 1 - { Prim.: 1 }           |                     |              |
|                               | 4x00002            | 32 bit IEEE floating point                   | Volume [m <sup>2</sup> ] - { 1 }                  | Meter 1 - { Prim.: 1 }            |                     |              |
|                               | 4x00004            | 32 bit IEEE floating point                   | Volume [m <sup>2</sup> ] (storage nr.: 1) - { 2 } | Meter 1 - { Prim.: 1 }            |                     |              |
|                               | 4x00006            | 32 bit signed binary<br>10 bit signed binary | Uperating time [minute[s]/minute] - { 3 }         | Meter 1 - { Prim.: 1 }            |                     |              |
|                               | 4x00008            | 16 bit signed binary                         | Manufacturer specific:Ux20,32 [????/sec           | Meter 2 - { Prim.: 2 }            |                     |              |
|                               | 4x00003            | 32 bit IEEE floating point                   | Volume [m <sup>2</sup> ] - (1)                    | Meter 2 ( Prim.: 2 )              |                     |              |
|                               | 4x00011            | 32 bit recentionary point                    | Operating time (minute(a)/minute) (2)             | Meter 2 ( Prim : 2 )              |                     |              |
|                               | 4x00013            | 16 bit signed binary                         | State of meter                                    | Meter 1 . { Prim : 1 }            |                     |              |
|                               | 4x02001<br>4x02002 | 32 bit signed binary                         | Identification number of meter                    | Meter 1 . (Prim : 1)              |                     |              |
|                               | 4x02002            | 16 bit signed binary                         | State of meter                                    | Meter 2 . { Prim : 2 }            |                     |              |
|                               | 4x02004            | 32 hit signed binary                         | Identification number of meter                    | Meter 2 - { Prim : 2 }            |                     |              |
|                               |                    | on organou bindry                            |                                                   |                                   |                     |              |
|                               |                    |                                              |                                                   | ·                                 |                     |              |
|                               |                    |                                              |                                                   |                                   |                     |              |

- Valitse Ouman MBus-Modbus -muuntimen uusi osoite (Jos haluat sen vaihtaa).
- Valitse laitteen MBus väylänopeus.
- Pisteet on Meter1 ja on Meter2 pisteitä.
- **6** Lataa valittu konfiguraatio laitteelle.
- Latauksen jälkeen voit testata yhteyden ja että pisteet näkyvät oikein laitteelle (Hox, tarkista että Local COM osiossa on sama osoite kun laitteella olevassa konfiguraatiossa, muuten yhteys ei onnistu).

Select the new address of the Ouman MBus-Modbus converter (If you want to change it).

Select the MBus baudrate for device.

The points are points of Meter1 and Meter2 .

Download the selected configuration to the device.

After download, you can test that the connection works and the points are correctly displayed in the device (NOTE! Check that the Local COM section has the same address as the configuration on the device, otherwise the connection will not work).

#### Testaa esim. ModbusPoll ohjelmalla (muukin vastaava käy, esim. Modscan).

Test it with for example ModbusPoll (or Modscan).

| Modbus register | Datatype                   | Content                                   | Data source            | Current value            |
|-----------------|----------------------------|-------------------------------------------|------------------------|--------------------------|
| 4x00001         | 16 bit signed binary       | Manufacturer specific:0x20,32 [???/sec    | Meter 1 - { Prim.: 1 } | 113                      |
| 4x00002         | 32 bit IEEE floating point | Volume [m³] - { 1 }                       | Meter 1 - { Prim.: 1 } | 0,05                     |
| 4x00004         | 32 bit IEEE floating point | Volume [m³] (storage nr.: 1) - { 2 }      | Meter 1 - { Prim.: 1 } | 0,02                     |
| 4x00006         | 32 bit signed binary       | Operating time [minute(s)/minute] - { 3 } | Meter 1 - { Prim.: 1 } | 3843498                  |
| 4x00008         | 16 bit signed binary       | Manufacturer specific:0x20,32 [???/sec    | Meter 2 - { Prim.: 2 } | 113                      |
| 4x00009         | 32 bit IEEE floating point | Volume [m²] - { 1 }                       | Meter 2 - { Prim.: 2 } | 0,01                     |
| 4x00011         | 32 bit IEEE floating point | Volume [m³] (storage nr.: 1) - { 2 }      | Meter 2 - { Prim.: 2 } | 0,01                     |
| 4x00013         | 32 bit signed binary       | Operating time [minute(s)/minute] - { 3 } | Meter 2 - { Prim.: 2 } | 3843496                  |
| 4x02001         | 16 bit signed binary       | State of meter                            | Meter 1 - { Prim.: 1 } | 3 => "Values are valid!" |
| 4x02002         | 32 bit signed binary       | Identification number of meter            | Meter 1 - { Prim.: 1 } | 63188991                 |
| 4x02004         | 16 bit signed binary       | State of meter                            | Meter 2 - { Prim.: 2 } | 3 => "Values are valid!" |
| 4x02005         | 32 bit signed binary       | Identification number of meter            | Meter 2 - { Prim.: 2 } | 63188992                 |

FI

#### ΕN

7. Kun olet testannut yhteyden, valitse mittari kerrallaan ja konfiguroi halutut pisteet, jotka haluan näkyvän Modbusväylään. Alla esimerkkinä sama piste konfiguroituna MBUS muuntimeen ja Ouflex BA Tooliin. Once you have tested the connection, select the meter one by one and configure the desired points that you want to appear on the Modbus bus. Below is an example where the same point is configured for MBUS converter and Ouflex BA Tool.

| Mod | lbus settings | Point common settings |                 |
|-----|---------------|-----------------------|-----------------|
| ~   | General       |                       |                 |
|     | ReadAsMult    | tiple                 | Default         |
|     | Register      |                       | 3               |
|     | WriteOnly     |                       | False           |
|     | Function      |                       | HoldingRegister |
|     | Mask          |                       | 65535           |
|     | Format        |                       | SwapWordS32     |
|     | Scaling       |                       | 1000            |
|     | Polling inten | val                   | 1000            |

| New Project | Slave            | name:                                                                                                    | Meter 1                                              |                    |                                                                                                    |
|-------------|------------------|----------------------------------------------------------------------------------------------------|------------------------------------------------------|--------------------|----------------------------------------------------------------------------------------------------|
| Meter 2     |                  | essing mode<br>Primary address<br>Secondary address                                                                        | Primary meter address:<br>Secondary meter address (F | 1<br>63188         | 991 2C2D 1B 16                                                                                                    |
|             | Date             | apoints                                                                                                    |                                                      |                    |                                                                                                    |
|             | Add              | d datapoint Delete d                                                                                                    | latapoint 📴 Add from database                        | E- Add to database | Datations                                                                                                    |
|             | 0<br>1<br>2<br>3 | Caption<br>Manufacturer specific<br>Volume [m <sup>2</sup> ]<br>Volume [m <sup>2</sup> ] (storage<br>Operating time [minut | :0x20,32 [????/second]<br>nr.: 1)<br>e(s)/minute]    | -3<br>-3<br>0      | 32 bit signed binary<br>32 bit signed binary<br>32 bit signed binary<br>32 bit signed binary<br>32 bit signed binary |
|             |                  |                                                                                                    |                                                      |                    |                                                                                                    |
| Edit M-     | Bus datapoir     | nt                                                                                                    |                                                      |                    | ×                                                                                                    |
| Index       |                  | 1                                                                                                    |                                                      |                    |                                                                                                    |
| Caption     | n:               | Volume [m²]                                                                                                    |                                                      |                    |                                                                                                    |
| Expone      | ent              | -3                                                                                                    | •                                                    |                    |                                                                                                    |
| Dataty      | pe:              | 32 bit signed binary                                                                                                    |                                                      | •                  |                                                                                                    |
|             |                  |                                                                                                    | 🗸 ОК                                                 | 🗶 Cancel           |                                                                                                    |
|             |                  |                                                                                                    |                                                      |                    |                                                                                                    |

FI

Näet muuntimeen konfiguroidut Modbusrekisterit valitsemalla muuntimen "päätasolta".

To view the Modbus registers configured in the converter, select the converter from the "main level".

EN

| Project manag       | Project manager                                                                                                    |         |  |
|---------------------|----------------------------------------------------------------------------------------------------|---------|--|
| D 🛩 🖬 🚮             | 📑 📑 🖻 💼 🖗                                                                                                    | 2 😓     |  |
| RESI                | UST-MODBUS - [RESI-MBUST-)<br>1<br>2                                                                                                    | MODBUS] |  |
| Edit M-Bus datapoin | t                                                                                                    |         |  |
| Index:              | 1                                                                                                    |         |  |
| Caption:            | Volume [m²]                                                                                                    |         |  |
| Exponent:           | -3 💌                                                                                                    |         |  |
| Datatype:           | 32 bit IEEE floating point<br>16 bit signed binary<br>32 bit signed binary<br>32 bit IEEE floating point<br>32 bit IEEE floating point inve<br>32 bit date & time | ISE     |  |

#### Hävittäminen

Tätä tuotetta ei tule hävittää kotitalousjätteen mukana sen elinkaaren päätyttyä. Hallitsemattomasta jätteenkäsittelystä ympäristölle ja kanssaihmisten terveydelle aiheutuvien vahinkojen välttämiseksi tuote tulee käsitellä muista jätteistä erillään. Käyttäjien tulee ottaa yhteyttä tuotteen myyneeseen jälleenmyyjään, tavarantoimittajaan tai paikalliseen ympäristöviranomaiseen, jotka antavat lisätietoja tuotteen turvallisista kierrätysmahdollisuuksista. Tätä tuotetta ei tule hävittää muun kaupallisen jätteen seassa.

#### **Disposal:**

The enclosed marking on the additional material of the product indicates that this product must not be disposed of together with household waste at the end of its life span. The product must be processed separately from other waste to prevent damage caused by uncontrolled waste disposal to the environment and the health of fellow human beings. The users must contact the retailer responsible for having sold the product, the supplier or a local environmental authority, who will provide additional information on safe recycling opportunities of the product. This product must not be disposed of together with other commercial waste.

20200323